VERSION 1.0 SEPTEMBER 11, 2019

# Apps for Greentree

# **POSTING PERIOD AUDIT**

APP NUMBER: 010151

Powered by:

**MYOB** Greentree

### **TABLE OF CONTENTS**

| Features                      | . 2 |
|-------------------------------|-----|
| Important Notes               | . 2 |
| Other Requirements            | . 2 |
| User Instructions             | . 3 |
| View the posting audit report | . 3 |
| Implementation Guide          | . 5 |
| App Installation              | . 5 |

# **FEATURES**

#### 1. Audit when Posting periods are changed

This app gives you the ability to view when posting periods were changed, by who and from what period to what period. There is a report to give you this detail for the specific company you are logged into.

## IMPORTANT NOTES

• We recommend that you test the configuration of the App thoroughly in a test system prior to deploying the App in your live Greentree system.

#### **OTHER REQUIREMENTS**

**Greentree Modules:** One or more of the following: Accounts Payable, Accounts Receivable, General Ledger, Inventory, Job Costing or Fixed Assets.

Associated Apps: None

# **USER INSTRUCTIONS**

#### **VIEW THE POSTING AUDIT REPORT**

The report can be found from the standard Other Reports menu.

Reports | Other Reports | Posting Period Audit Report

Choose the Posting Period Report and click on Print.

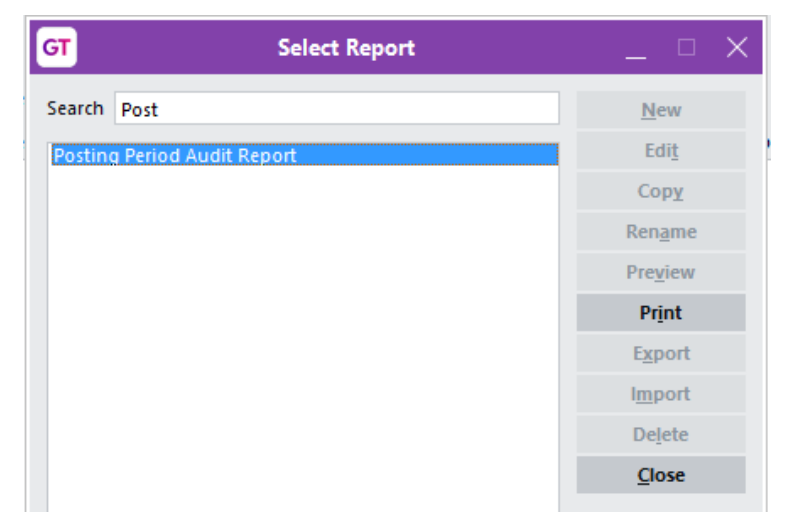

Type refers to what module you would like to see (AP, AR, GL, IN, FA, JC, TX). To view all, leave this blank. You can also specify the date range you would like to report on:

|                                                                                                |                          |          | _                                    |            |
|------------------------------------------------------------------------------------------------|--------------------------|----------|--------------------------------------|------------|
| Select profile                                                                                 | Default Profile          |          |                                      | $\sim$     |
| Set parameters                                                                                 | Parameter                | Value    |                                      |            |
|                                                                                                | Туре                     |          |                                      | Τ.         |
|                                                                                                | Date From                | 01/01/15 |                                      |            |
|                                                                                                | Date To                  | 31/12/25 |                                      |            |
|                                                                                                |                          |          |                                      |            |
|                                                                                                |                          |          |                                      |            |
|                                                                                                |                          |          |                                      |            |
|                                                                                                |                          |          |                                      |            |
|                                                                                                |                          |          |                                      |            |
|                                                                                                |                          |          |                                      |            |
|                                                                                                |                          |          |                                      |            |
|                                                                                                |                          |          |                                      |            |
|                                                                                                |                          |          |                                      |            |
|                                                                                                |                          |          |                                      |            |
|                                                                                                |                          |          |                                      |            |
|                                                                                                |                          |          |                                      |            |
| Set trees for                                                                                  |                          |          |                                      | ~          |
| Set trees for<br>Main tree                                                                     |                          | ~        | Set Branches                         | ~          |
| Set trees for<br>Main tree<br>Selection trees                                                  |                          |          | Set Branches<br>Change               | ~          |
| Set trees for<br>Main tree<br>Selection trees<br>Output report to                              | EMail                    | <br>✓    | Set Branches<br>Change               | ~          |
| Set trees for<br>Main tree<br>Selection trees<br>Output report to<br>Email address             | EMail                    | ✓        | Set Branches<br>Change               | ~          |
| Set trees for<br>Main tree<br>Selection trees<br>Output report to<br>Email address<br>Print As | EMail<br>Text V Graphics | <br>✓    | Set Branches<br>Change<br>Show Defin | ~<br>itior |
| Set trees for<br>Main tree<br>Selection trees<br>Output report to<br>Email address<br>Print As | EMail Text Graphics      | √  <br>√ | Set Branches<br>Change               | ~<br>itior |

# Example of report output:

| 11-Sep-2019<br>e-Computers - NZ |          |              |                         |                           | Page No               | Page No 1  |  |
|---------------------------------|----------|--------------|-------------------------|---------------------------|-----------------------|------------|--|
|                                 |          | Posting Peri | od Audit Report for: 10 | 0 September 2019 to 31 De | ecember 2025          |            |  |
| Module                          | Date     | Calendar     | Type of Change          | From                      | То                    | Updated By |  |
| AP                              | 11/09/19 | MARCH        | First                   | July [2012/2013]          | August [2019/2020]    | SUPER      |  |
| AP                              | 11/09/19 | MARCH        | Current                 | September [2017/2018]     | September [2019/2020] | SUPER      |  |
| AR                              | 11/09/19 | MARCH        | First                   | September [2019/2020]     | June [2019/2020]      | Amanda     |  |
| AR                              | 11/09/19 | MARCH        | Last                    | October [2019/2020]       | September [2019/2020] | Amanda     |  |
| AR                              | 11/09/19 | MARCH        | Current                 | September [2019/2020]     | August [2019/2020]    | Amanda     |  |
| FA                              | 11/09/19 | MARCH        | First                   | August [2019/2020]        | July [2019/2020]      | Amanda     |  |
| FA                              | 11/09/19 | MARCH        | Last                    | October [2019/2020]       | November [2019/2020]  | Amanda     |  |
| FA                              | 11/09/19 | MARCH        | Current                 | September [2019/2020]     | August [2019/2020]    | Amanda     |  |
| GL                              | 11/09/19 | MARCH        | First                   | August [2007/2008]        | August [2019/2020]    | George     |  |
| GL                              | 11/09/19 | MARCH        | Last                    | March [2023/2024]         | November [2019/2020]  | George     |  |
| GL                              | 11/09/19 | MARCH        | Current                 | June [2019/2020]          | September [2019/2020] | George     |  |
| IN                              | 11/09/19 | MARCH        | First                   | August [2019/2020]        | September [2019/2020] | George     |  |
| IN                              | 11/09/19 | MARCH        | Last                    | October [2019/2020]       | September [2019/2020] | George     |  |
| JC                              | 11/09/19 | MARCH        | Last                    | October [2019/2020]       | November [2019/2020]  | SUPER      |  |
| JC                              | 11/09/19 | MARCH        | Current                 | October [2019/2020]       | September [2019/2020] | SUPER      |  |
| TAX                             | 11/09/19 | MARCH        | First                   | September [2019/2020]     | August [2019/2020]    | SUPER      |  |
| TAX                             | 11/09/19 | MARCH        | Current                 | September [2019/2020]     | August [2019/2020]    | SUPER      |  |

# **IMPLEMENTATION GUIDE**

#### Please refer to the Important Notes section above before installing and configuring this App

#### APP INSTALLATION

- 1. Log into Greentree as the Super user
- 2. Select the menu item | System | Apps For Greentree | Apps Module Control
- 3. Enter the New Registration Codes supplied and click Install App

| GT      | GT Apps For Greentree Module Control _ 🗆 |                                  |                    |        |                   |               |               | _ □ ×      |                              |
|---------|------------------------------------------|----------------------------------|--------------------|--------|-------------------|---------------|---------------|------------|------------------------------|
|         |                                          |                                  |                    |        |                   |               |               |            | ∽≂ AFG ⊕ 🗊 🤣 & 🕂 ??          |
| Enter N | ew Registration Code                     |                                  | <u>I</u> nstall Ap | р      | ]                 | Delet         | e Inactive/Ex | pired Apps | Uninstall Apps For Greentree |
|         | Filter Apps                              |                                  | <u>V</u> iew Audi  | its    |                   |               |               |            |                              |
| Code    | Name                                     | Description                      |                    | Active | Expiry Date       | User Count    | Settings      | App Count  | ~                            |
| 000000  | Apps For Greentree Form                  | App Usage information on Forms   |                    | ~      | 31 December 2099  | 0-Edit Users  |               |            |                              |
| 010002  | IN Reorder Workbench                     | Inventory Reorder Workbench      |                    | ~      | 31 December 2099  | 100-Edit Use  | Change        |            |                              |
| 010003  | IN Min/Max Workbench                     | Inventory Min/Max Workbench      |                    | ~      | 09 September 2099 | 100-Edit Use  | Change        |            |                              |
| 010004  | AR Sales History Tab                     | Tab in Customer maintenance to o | display Sales His  |        | 31 December 2099  | 100-Edit Use  |               |            |                              |
| 010005  | AD Drining Tab                           | Tab in Customer maintenance to c | liantau Driainn    |        | 21 December 2000  | 400 Edit Lloo |               |            |                              |

#### 4. Select/Highlight the Posting Period Audit App.

| GT                          |             |                                         | Apps For       | Greentree | Module Control |
|-----------------------------|-------------|-----------------------------------------|----------------|-----------|----------------|
|                             |             | : 40                                    |                |           |                |
| Enter New Registration Code |             |                                         | <u>I</u> nstal | І Арр     |                |
|                             | Filter Apps |                                         | <u>V</u> iew / | Audits    |                |
| Code 🔊                      | Name        | Description                             |                | Active    | Expiry Date    |
| 010151 Posting Period Audit |             | Audit when Posting periods are changed. |                |           | 29 August 2020 |

5. Click on the Edit Users button and select the users who will have access to run the Posting Period Audit Report and for which companies. All users will be audited on, regardless if they are selected in the setup or not.

| GT               |                         | _ 🗆 X                |                        |                       |               |
|------------------|-------------------------|----------------------|------------------------|-----------------------|---------------|
|                  | 0 11 0                  | H @                  |                        |                       | ₽ <i>₽₽</i> ₫ |
| User Count Limit | Unlimited               |                      |                        |                       |               |
| User             | e-Computers - Australia | e-Computers - Canada | e-Computers - USA (05) | e-Computers - NZ (06) | e-Computers - |
| All Users        |                         |                      | <b>V</b>               | <b>V</b>              |               |
| 001 EDI AK       |                         |                      | <b>V</b>               | <b>V</b>              |               |
| 001 EDI HN       |                         |                      | <b>V</b>               | <b>V</b>              |               |
| ADMIN            |                         |                      | <b>V</b>               | <b>V</b>              |               |
| admin1           |                         |                      | <b>V</b>               | <b>v</b>              |               |
| Amanda           |                         |                      | <b>V</b>               | <b>V</b>              |               |
|                  |                         |                      |                        |                       |               |

- 6. Once you have selected the users, Save the settings using the save icon in the header and Close the window.
- 7. Save and Close the form.